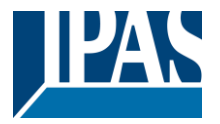

#### Using the application program

| Product range: |  |
|----------------|--|
| Product type:  |  |
| Manufacturer:  |  |

Name: Order no: IPAS GmbH 3622-ComBridge-IPR-01-0212 3622-141-17

System device

**IP** Router

Content:

| FUNCTION                           | 1 |
|------------------------------------|---|
| ASSIGNING THE PHYSICAL ADDRESS     | 1 |
| USING THE TUNNEL CONNECTION        | 2 |
| USING THE OBJECT SERVER CONNECTION | 2 |
| DEFAULT STATUS                     | 2 |
| ETS CONFIGURATION                  | 2 |
| IP Settings                        | 2 |
| MULTICAST                          | 2 |
| GENERAL SETTINGS:                  | 3 |
| Routing (Bus -> IP):               | 3 |
| ROUTING (IP -> BUS):               | 3 |
| Advanced Settings:                 | 4 |
| COMMUNICATION OBJECTS              | 4 |
| WEB PAGE                           | 4 |
| WEB PAGE CONTROL                   | 5 |
| RESET TO ORIGINAL STATE            | 5 |
|                                    |   |

### **Function**

The ComBridge IP router is based on the KNXnet/IP standard and connects KNX lines to the IP network. Individual KNX lines can thereby communicate with each other. The IP router can replace the "classic" line coupler. KNX lines are completely galvanically isolated. The data connection via IP is realised with IP Multicast. It is possible to create filter tables for group addresses to reduce the load in the KNX line. These filter tables are automatically generated with the ETS (Engineering Tool Software).

A bus coupler is used to connect to the KNX. To connect to the IP network, please use an RJ45 plug. The device requires an additional safety extra-low voltage of 24V AC/DC, which can be connected via a second terminal block (white/yellow). The ComBridge IPR supports up to 5 tunnel connections for other applications such as, for example, the ETS or other visualisation systems (ComBridge Evolution). Depending on the ETS projection, the device can be used either as line coupler or area coupler.

In addition, the current status or statistical values can be controlled via a website.

Via an authenticated log-in these values can be reset and the tunnel or object server connection can be enabled/disabled.

#### Assigning the physical address

Please remember to assign the correct physical address depending on usage. The following graphic shows the usage as line coupler.

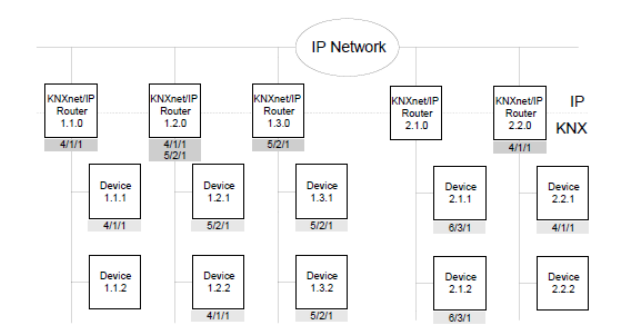

You may also choose a mixed topology with classic line couplers:

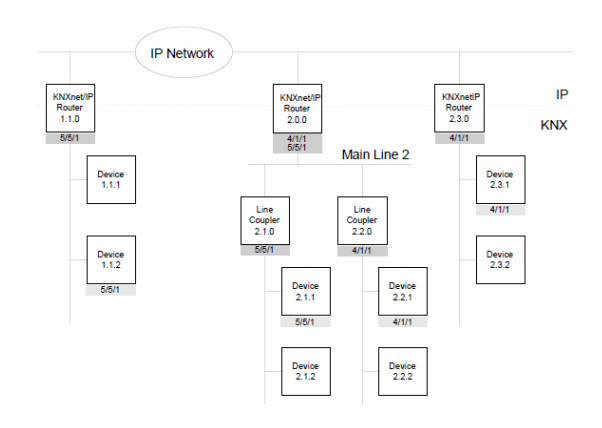

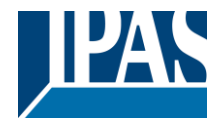

#### Using the tunnel connection

Use the IP network for a direct connection between a PC and the device. Please use the KNXnet/IP protocol for this purpose.

The ComBridge IPR supports up to 5 simultaneous tunnel connections.

Please remember that each tunnel connection has its own physical address which can be set with the ETS. This address must not yet exist in the KNX system. In the ETS 5 and ETS application 1.2 all tunnel connections with the corresponding phy. Address displayed in the ETS and can be assigned easily:

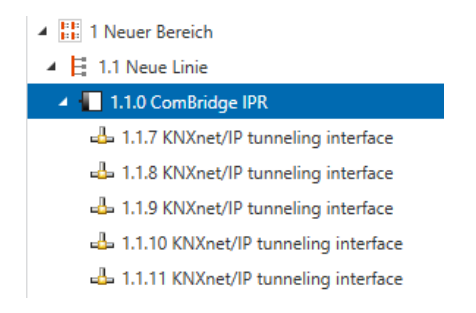

Tip: Please see the website <u>http://<ip></u> for an overview of already assigned addresses for the tunnels. (Condition: The website has to be enabled, see parameters)

#### Using the object server connection

Use the IP network to directly connect a PC to the device. This type of connection is suitable for visualisations, e.g. ComBridge Evolution.

### Default status

By default, the ComBridge IPR has the physical address 15.15.0.

All group addresses are set to "filter". A confirmation (acknowledgement of group telegrams) is only sent for transmitted telegrams.

The IP address is assigned via DHCP.

To assign a fixed IP address (Tip: recommended), please use the ETS.

#### ETS configuration overview

## **ETS configuration**

The ETS configuration is used for principal device settings.

## **IP Settings**

The IP settings are done by standard ETS IP panel:

| El Propertie                 | es              |          |                   |
|------------------------------|-----------------|----------|-------------------|
| ©<br>Settings                | IP              | Comments | ()<br>Information |
| Obtain an If<br>Use a static | P address autom | atically |                   |
| MAC Address                  |                 |          |                   |
| Multicast Add                | ress            |          |                   |
|                              |                 |          |                   |

#### By selecting static IP address:

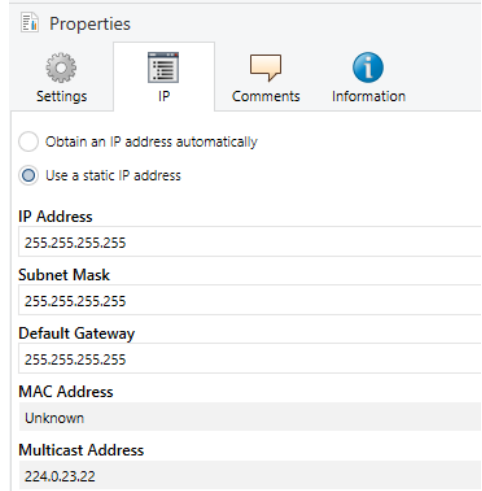

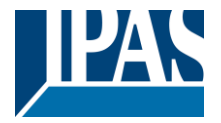

#### Multicast

IP routers communicate via a multicast address. All participants with the same multicast address can receive all telegrams. The multicast address 224.0.23.12 is reserved specifically for KNXnet/IP.

The multicast addresses 239.0.0.0 to 239.255.255.255 can be used for general use in a network.

The multicast address is set in ETS by clicking the property window on Topology node.

| Properti      | es       |             |  |
|---------------|----------|-------------|--|
| ÷             |          | 1           |  |
| Settings      | Comments | Information |  |
| Backbone Nar  | ne       |             |  |
| Neuer Bereich |          |             |  |
| Description   |          |             |  |
|               |          |             |  |
|               |          |             |  |
|               |          |             |  |
| Status        |          |             |  |
| Unknown       |          |             |  |
| Backbone Me   | dium     |             |  |
| IP            |          |             |  |
| Network Later | ncy      |             |  |
| WLAN (< 1s)   |          |             |  |
| Multicast Add | ress     |             |  |
| 224.0.23.22   |          |             |  |
| Security      |          |             |  |
| Automatic     |          |             |  |
| Bus Connectio | n        |             |  |
| None          |          |             |  |

## **General settings:**

| Parameter                                  | Settings                                                            |
|--------------------------------------------|---------------------------------------------------------------------|
| Device name<br>(max. 30 char)              | ComBridge_IPR                                                       |
| Defines the name                           | of the device.                                                      |
| Support of                                 | enabled                                                             |
| unconfigured<br>interfaces                 | disabled                                                            |
| Older interfaces su<br>topologically wrong | ich as RS 232 interfaces, which have<br>addreses, can be supported. |
| Monitoring of bus                          | enabled                                                             |
| voltage failure                            | disabled                                                            |
| A KNX bus voltage                          | failure can be notified via KNXnet/IP.                              |

# Routing (Bus -> IP):

| Parameter                                                               | Settings                                   |  |
|-------------------------------------------------------------------------|--------------------------------------------|--|
| Telegrams in main                                                       | filter                                     |  |
| group 013                                                               | block                                      |  |
|                                                                         | transmit all (for testing only)            |  |
| Defines the filter function                                             | on for the group-oriented telegrams in the |  |
| main groups 0 to 13.                                                    |                                            |  |
| If the setting is "filter (n                                            | ormal)", a check of the filter table       |  |
| Telegrame in main                                                       | filter                                     |  |
| aroup 14, 31                                                            | hlaak                                      |  |
| group 1401                                                              | DIOCK                                      |  |
| Defines the filter function                                             | on for the group-oriented telegrams in the |  |
| main groups 14 to 31.                                                   |                                            |  |
| If the setting is "filter (n                                            | ormal)", a check of the filter table       |  |
| Individually addressed                                                  | filter                                     |  |
| and broadcast                                                           | block                                      |  |
| telegrams                                                               | transmit all (for tasting only)            |  |
| Cate the filter function for individually addressed to arrange and      |                                            |  |
| broadcast telegrams. If the setting is "filter (normal)", the telegrams |                                            |  |
| are filtered depending on the address of the IP router                  |                                            |  |
| The only time broadcast telegrams are not transmitted is when the       |                                            |  |
| parameter is set to "block".                                            |                                            |  |
| Independently of this setting, broadcast telegrams are always           |                                            |  |
| accepted by the IP router itself.                                       |                                            |  |
| Telegram confirmation                                                   | only if routed                             |  |
| of group-oriented                                                       | always                                     |  |
| Letegrams                                                               |                                            |  |
| Derines when telegrams should be confirmed (acknowledged). If           |                                            |  |
| acknowledged by the IP router even if they are not transmitted to       |                                            |  |
| KNXnet/IP.                                                              |                                            |  |

# Routing (IP -> Bus):

| Parameter                                                         | Settings                                        |  |
|-------------------------------------------------------------------|-------------------------------------------------|--|
| Telegrams in main                                                 | filter                                          |  |
| group 013                                                         | block                                           |  |
|                                                                   | transmit all (for testing only)                 |  |
| Defines the filter function                                       | n for group-oriented telegrams in the main      |  |
| groups 0 to 13.                                                   |                                                 |  |
| If the setting is "filter (no                                     | ormal)", a check of the filter table            |  |
| determines whether to t                                           | ransmit the value.                              |  |
| Telegrams in main                                                 | filter                                          |  |
| group 1431                                                        | block                                           |  |
| Defines the filter function                                       | n for the group-oriented telegrams in the       |  |
| main groups 14 to 31.                                             |                                                 |  |
| If the setting is "filter (no                                     | ormal)", a check of the filter table            |  |
| determines whether to t                                           | ransmit the value.                              |  |
| Individually addressed                                            | filter                                          |  |
| and broadcast                                                     | block                                           |  |
| telegrams                                                         | transmit all (for testing only)                 |  |
| Sets the filter function for                                      | or individually addressed telegrams and         |  |
| broadcast telegrams. If                                           | the setting is "filter (normal)", the telegrams |  |
| are filtered depending of                                         | on the address of the IP router.                |  |
| The only time broadcast telegrams are not transmitted is when the |                                                 |  |
| parameter is set to "block".                                      |                                                 |  |
| Independently of this se                                          | etting, broadcast telegrams are always          |  |
| accepted by the IP rout                                           | er itself.                                      |  |

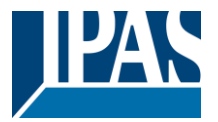

### **Advanced Settings:**

| Parameter                                                                                                    | Settings                                                                                                    |  |  |  |  |
|----------------------------------------------------------------------------------------------------|----------------------------------------------------------------------------------------------------|--|--|--|--|
| System bus                                                                                                    | Normal bus load                                                                                                    |  |  |  |  |
| traffic                                                                                                    | High bus load                                                                                                    |  |  |  |  |
| Use these parame<br>behaviour. We strot<br>tables so that there<br>necessary, howeve<br>purposes and you<br>be changed. The in<br>adjusted so that co<br>telegrams. | ters to vary the internal queues and the bus load<br>ongly recommend that you use and load the filter<br>a is always a "normal bus load". Should it be<br>er, to leave the filter tables open for test<br>expect a very high bus load, this parameter can<br>internal queues will be enlarged and the timing<br>pommunication is possible without losing any |  |  |  |  |
| Enable<br>maintenance<br>webpage                                                                                                    | disabled<br>enabled                                                                                                    |  |  |  |  |
| Defines whether the enabled or disa                                                                                                    | e web page displaying status information should bled.                                                                                                    |  |  |  |  |
| Select webpage<br>language                                                                                                    | <b>English</b><br>German                                                                                                    |  |  |  |  |
| Defines the langua<br>Attention: this char<br>particial download,<br>therefore either re-<br>download or select                                                     | Defines the language in which the web page will be displayed.<br>Attention: this change only becomes active after a re-start. After a<br>particial download, the ETS does not foresee a re-start. You should<br>therefore either re-start the device manually after a partial<br>download or select a complete download in the ETS                           |  |  |  |  |
| Enable webpage<br>control<br>functionality                                                                                                    | disabled<br>enabled                                                                                                    |  |  |  |  |
| Defines whether control through an authen-<br>it possible to re-se connections can all of the connections can all f the connections cannot make a tun               | ontrol of the web page should be enabled<br>tication process. A further control pop-up makes<br>t the counter. The tunnel and object server<br>so be disabled.<br>are disabled, clients such as, for example, ETS<br>nel connection to the router.                                                                                                    |  |  |  |  |
| User Name                                                                                                    | admin                                                                                                    |  |  |  |  |
| Defines the user n<br>ETS 3: Up to 16 ch<br>characters are not<br>From ETS 4 upwar<br>coded)                                                                        | Defines the user name<br>ETS 3: Up to 16 characters are available (Attention: Special<br>characters are not supported in ETS3)<br>From ETS 4 upwards: Up to 8 characters are available (UTF-8<br>coded)                                                                                                    |  |  |  |  |
| Password                                                                                                    | 1234                                                                                                    |  |  |  |  |
| Defines the passw<br>ETS 3: Up to 16 ch<br>characters are not<br>From ETS 4 upwar<br>coded)                                                                         | ord.<br>naracters are available (Attention: Special<br>supported in ETS3)<br>rds: Up to 8 characters are available (UTF-8                                                                                                    |  |  |  |  |

### **Communication Objects**

None

## Web page

If you have enabled the web page in the ETS parameters, status information from the IP router can be displayed.

|         | Current K                 | NXnet/IP Connectio |         |
|---------|---------------------------|--------------------|---------|
| No.     | Phys. Address             | Client IP          | Enabled |
|         |                           | 192.168.10.154     |         |
|         |                           | not connected      | •       |
|         |                           |                    | •       |
|         | 15.15.255                 | not connected      | •       |
|         |                           |                    | Ŏ       |
| Obj     |                           | not connected      | Ŏ       |
| KNX     | Mainte                    | enance Information |         |
|         | ission Rate per Minute    |                    |         |
| Max. T  | ransmission Rate per Minu | te 0               |         |
| Total T |                           |                    |         |
| Queue   | Overflow                  |                    |         |
| IP 🕨    | KNX Communication         |                    |         |
|         | ission Rate per Minute    |                    |         |
| Max. T  | ransmission Rate per Minu | te 0               |         |
|         |                           |                    |         |
|         | Overflow                  |                    |         |

The header shows the following information:

- Current time (browser data)
- Device name
- Individual address
- Firmware version
- Multicast address

The second part shows the current KNXnet/IP connections and the transmission statistics.

| Current KNXnet/IP Connections |               |                |         |
|-------------------------------|---------------|----------------|---------|
| No.                           | Phys. Address | Client IP      | Enabled |
|                               | 1.2.254       | 192.168.10.154 |         |
|                               | 15.15.255     | not connected  |         |
|                               | 15.15.255     | not connected  |         |
|                               | 15.15.255     | not connected  |         |
|                               | 15.15.255     | not connected  |         |
| Obj                           | 1.2.0         | not connected  | •       |

Five tunnel connections and one object server connection are available. This overview shows which physical address has been assigned to which tunnel connection. In addition, the IP address of a client is displayed.

The website also shows whether the connection is currently enabled. A green dot shows that further clients can be connected to the device via a tunnel. A red dot shows that the connection is currently disabled.

These settings can only be changed after user authentication via the "log-in" button. See the chapter "Website control" below.

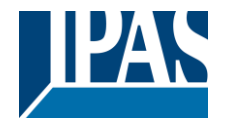

#### The bottom part shows the transmission details:

| Maintenand                               | ce Information |
|------------------------------------------|----------------|
| KNX <ul> <li>IP Communication</li> </ul> |                |
| Transmission Rate per Minute             |                |
| Max. Transmission Rate per Minute        |                |
| Total Transmission Count                 |                |
| Queue Overflow                           |                |
| IP KNX Communication                     |                |
| Transmission Rate per Minute             |                |
| Max. Transmission Rate per Minute        |                |
| Total Transmission Count                 |                |
| Queue Overflow                           |                |

The following values are calculated:

- Transmission rate per minute
- Maximum transmission rate per minute .
- Total transmission count
- Queue overflow

The values are calculated in both directions, KNX and IP.

These values can also be re-set via the log-in.

#### Web page control

If you press the "log-in" button, the followng dialogue appears:

| Authentifizierung                                                       | erforderlich                                                               | × |
|-------------------------------------------------------------------------|----------------------------------------------------------------------------|---|
| Für den Server http://1<br>und ein Passwort erfor<br>IPR@192.168.10.52. | 92.168.10.52:80 ist ein Nutzername<br>derlich. Der Server meldet Folgendes | : |
| Nutzername:                                                             |                                                                            |   |
|                                                                         | Anmelden Abbrechen                                                         |   |

You can set both name and password in the ETS.

A pop-up window with the following options appears:

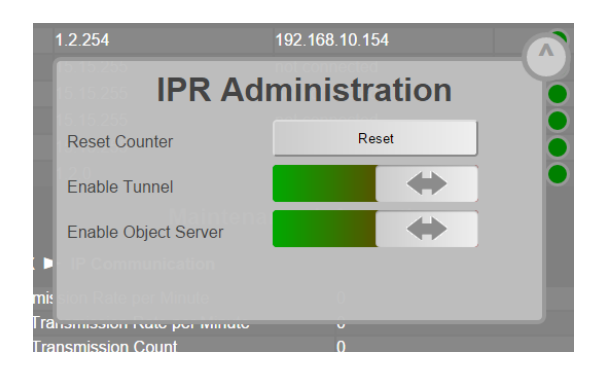

- Re-set statistical values (counter)
- Enable/disable tunnel
- Enable/disable object server

Attention: Existing tunnel or object server connections are immediately shut down if you disable the connection.

Press the button in the top right-hand corner to leave the window.

#### Reset to original state

By pressing the program button and plugin the 24 V power the device is reset to original parameter. During this reset the program LED is blinking.

Phy. address: 15.15.0 IP address: via DHCP